## Logowanie

Uwaga Do pracy z modułem zalecane są przeglądarki:

- Microsoft Edge
- Google Chrome
- Mozilla Firefox
- Opera

Od wersji 2025.1.0 wsparcie dla starej wersji aplikacji web zostało zakończone – z tego powodu w przypadku, jeśli użytkownik próbuje uruchomić adres aplikacji serwerowej (dawnej web) w przeglądarce, wówczas zostanie wyświetlone okno z informacją Ta wersja aplikacji Comarch DMS Web nie jest już dostępna. Aby korzystać z aplikacji Comarch DMS Web oraz wszystkich jej funkcji, pobierz najnowszą wersję. Klikając w poniższy przycisk, zostaniesz przekierowany do strony nowej aplikacji Web.

## Uwaga

Komunikat nie jest wyświetlany jeśli w pliku Web.config w folderze z plikami aplikacji serwerowej <add key="LegacyDocumentManagerAccess" value="true" /> (zob. Dodanie klucza "LegacyDocumentManagerAccess" – umożliwienie dostępu do Menadżera dokumentów z aplikacji serwerowej).

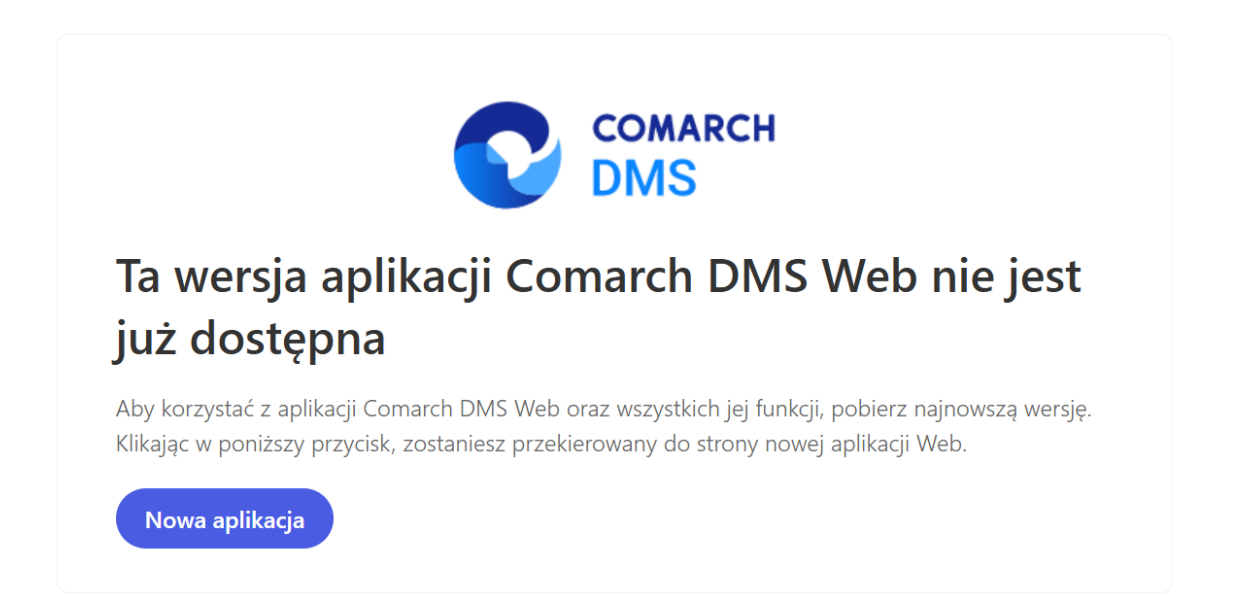

Okno "Ta wersja aplikacji Comarch DMS Web nie jest już dostępna"

Nowa aplikacja

[Nowa aplikacja]

operator zostaje przeniesiony na odpowiednią stronę nowej aplikacji Web.

Po kliknieciu w przycisk

Komunikat zostaje wyświetlony w języku używanym aktualnie przez przeglądarkę; jeśli dany język nie jest obsługiwany, wówczas komunikat wyświetla się w języku angielskim.

Jeśli jest dostępne, okno logowania zawiera pola z nazwą operatora (login) oraz hasłem. W przypadku trybu wielofirmowego prezentowane jest dodatkowe pole z wyborem spółki.

| CO<br>DN                                 | MARCH                 |
|------------------------------------------|-----------------------|
| Administrator                            |                       |
| Hasło                                    |                       |
| Zmień język                              | Zmień hasło           |
| 🗸 zapamiętaj logowanie                   | Zaloguj się           |
| Zapamiętywanie hasła wymaga włączenia ob | osługi plików cookie. |
|                                          | Comarch DMS           |

Logowanie do Comarch DMS do aplikacji serwerowej (dawny web)

|                                       | MARCH                  |
|---------------------------------------|------------------------|
| Domyślna spółka                       | ~                      |
| Login                                 |                        |
| Hasło                                 |                        |
| Zmień język                           | Zmień hasło            |
| 🗌 zapamiętaj logowanie                | Zaloguj się            |
| Zapamiętywanie hasła wymaga włączenia | obsługi plików cookie. |
|                                       | Comarch DMS            |

Logowanie do Comarch DMS do aplikacji serwerowej (dawny web) w trybie wielofirmowym

W danym momencie operator może pracować tylko z jedną wersją (stacjonarną, WWW lub mobilną) aplikacji Comarch DMS. Podczas logowania, aplikacja weryfikuje czy operator nie jest już zalogowany do innej wersji aplikacji. Jeżeli weryfikacja wykaże, że obecnie operator zalogowany jest do innej wersji, wyświetlony zostanie komunikat z pytaniem dotyczącym automatycznego wylogowania. Zatwierdzenie komunikatu spowoduje wylogowanie operatora z dotychczasowej wersji aplikacji i umożliwi zalogowanie do nowej.

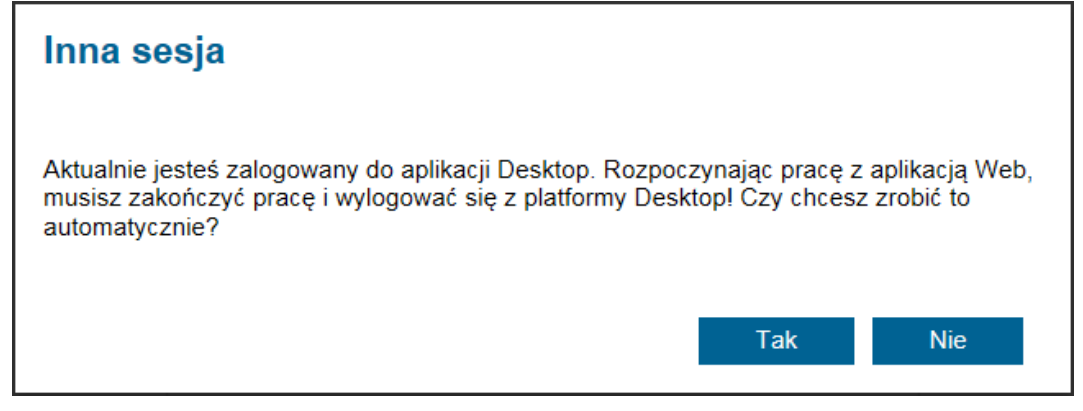

Komunikat podczas logowania do aplikacji serwerowej (dawny web)

zapamiętaj logowanie Parametr [zapamiętaj logowanie] zaznaczenie parametru oznacza, że operator jest zalogowany w Comarch DMS do momentu użycia funkcji [Wyloguj]. Gdv zalogowany operator zamknie okno Comarch DMS za pomocą \_ 🗇 🗙 , ponowne uruchomienie aplikacji nie będzie przycisku wvmagało wpisywania hasła, loqowanie przebiegnie automatycznie.

W wersji 2024.1.1 wprowadzono możliwość **zablokowania logowania** po określonej liczbie prób logowania na wybrany okres czasu.

W tym celu w pliku Web.config znajdującym się w katalogu z plikami aplikacji serwerowej (dawna web) wprowadzono dwa nowe klucze:

- <add key='MaxLoginAttempts' value="5"/> w ramach tego klucza należy podać, jaka ma być maksymalna liczba prób logowania dla operatora zanim nastąpi zablokowanie logowania – domyślna wartość to 5
- -<add key='LoginBlockTime' value="60"/> w ramach tego klucza należy podać, po jakim czasie (liczonym w sekundach) operator będzie mógł podjąć kolejną próbę

logowania, po tym, jak logowanie zostało zablokowane – domyślna wartość to 60.

| 🔡 Web.co   | nfig 🗵                                                                                                    | ٩                                                                                    | F |
|------------|----------------------------------------------------------------------------------------------------|--------------------------------------------------------------------------------------|---|
| 178        |                                                                                                    |                                                                                      | _ |
| 179        | </th <th>"ERPSQLServer1" - it is necassary to define SQL Server for ERP XL database. THE KEY</th> <th></th>  | "ERPSQLServer1" - it is necassary to define SQL Server for ERP XL database. THE KEY  |   |
| 180        | </th <th><add key="ERPSQLServer1" value="."></add>&gt;</th> <th></th>                                        | <add key="ERPSQLServer1" value="."></add> >                                          |   |
| 181        |                                                                                                    |                                                                                      |   |
| 182        | </th <th>"ERPSQLServer2" - it is necassary to define SQL Server for ERP XL database. THE KEY</th> <th></th>  | "ERPSQLServer2" - it is necassary to define SQL Server for ERP XL database. THE KEY  |   |
| 183        | </th <th><pre><add key="ERPSQLServer2" value="&lt;SQL server name&gt;"></add>&gt;</pre></th> <th></th>       | <pre><add key="ERPSQLServer2" value="&lt;SQL server name&gt;"></add>&gt;</pre>       |   |
| 184        |                                                                                                    | -                                                                                    |   |
| 185        | <add< th=""><th>key="DMUsersIdAllowedToReorderDirectiories" value="" /&gt;</th><th></th></add<>              | key="DMUsersIdAllowedToReorderDirectiories" value="" />                              |   |
| 186        |                                                                                                    |                                                                                      |   |
| 187        | <add< th=""><th>key="vs:EnableBrowserLink" value="false" /&gt;</th><th></th></add<>                          | key="vs:EnableBrowserLink" value="false" />                                          |   |
| 188        |                                                                                                    |                                                                                      |   |
| 189        | <add< th=""><th>key="CompanyNameSearchModeEnabled" value="false" /&gt;</th><th></th></add<>                  | key="CompanyNameSearchModeEnabled" value="false" />                                  |   |
| 190        |                                                                                                    |                                                                                      |   |
| 191        | </th <th>UseRepository - definition of cooperation workflow module with the repository module</th> <th></th> | UseRepository - definition of cooperation workflow module with the repository module |   |
| 192        | <add< th=""><th>key="UseRepository" value="false" /&gt;</th><th></th></add<>                                 | key="UseRepository" value="false" />                                                 |   |
| 193        |                                                                                                    |                                                                                      |   |
| 194        | <add< th=""><th><pre>key="RepositoryUrl" value="" /&gt;</pre></th><th></th></add<>                           | <pre>key="RepositoryUrl" value="" /&gt;</pre>                                        |   |
| 195        | <add< th=""><th>key="WebClientUrl" value="" /&gt;</th><th></th></add<>                                       | key="WebClientUrl" value="" />                                                       |   |
| 196        |                                                                                                    |                                                                                      |   |
| 197        | </th <th>"PerformanceAnalysisTimeRange" - time ranges for charts in performance analysis, sh</th> <th></th>  | "PerformanceAnalysisTimeRange" - time ranges for charts in performance analysis, sh  |   |
| 198        | <add< th=""><th>key="PerformanceAnalysisTimeRange" value="1000,5000"/&gt;</th><th></th></add<>               | key="PerformanceAnalysisTimeRange" value="1000,5000"/>                               |   |
| 199        |                                                                                                    |                                                                                      |   |
| 200        | </th <th>Number of possible login attempts before temporary login blocking&gt;</th> <th></th>                | Number of possible login attempts before temporary login blocking>                   |   |
| 201        | <add< th=""><th>key="MaxLoginAttempts" value="5" /&gt;</th><th></th></add<>                                  | key="MaxLoginAttempts" value="5" />                                                  |   |
| 202        | </th <th>Determines for what time (in seconds) login will be blocked after unsuccessful atte</th> <th></th>  | Determines for what time (in seconds) login will be blocked after unsuccessful atte  |   |
| 203        | <add< th=""><th>key="LoginBlockTime" value="60" /&gt;</th><th></th></add<>                                   | key="LoginBlockTime" value="60" />                                                   |   |
| 204        |                                                                                                    |                                                                                      |   |
| 205        | <th>ettings&gt;</th> <th></th>                                                                               | ettings>                                                                             |   |
| /06 -      | - </th <th></th> <th></th>                                                                                   |                                                                                      |   |
|            |                                                                                                    |                                                                                      |   |
| eXtensible | N length : 29                                                                                                | 882 lines : 462 Ln : 121 Col : 65 Pos : 9 362 Windows (CR LF) UTF-8-BOM IN           |   |

Plik Web.config z nowymi kluczami MaxLoginAttempts i LoginBlockTime

Jeżeli operator próbował zalogować się do aplikacji serwerowej (dawna web) Comarch DMS za pomocą błędnego loginu i/lub hasła, zaś liczba prób przekroczyła wartość wprowadzoną w ramach klucza <add key='MaxLoginAttempts' value="5"/>, w takim przypadku poniżej przycisku "Zmień hasło" zostanie wyświetlona informacja Wykryto zbyt wiele nieudanych prób logowania. Poczekaj i spróbuj ponownie. Wtedy operator musi poczekać, aż upłynie czas określony w ramach klucza <add key='LoginBlockTime' value="60"/>, aby znów spróbować się zalogować.

|                                              | COMARCH<br>DMS                    |
|----------------------------------------------|-----------------------------------|
| Adminisartor                                 |                                   |
| Hasło                                        |                                   |
| Zmień język                                  | Zmień hasło                       |
| Wykryto zbyt wiele nieudanych p<br>ponownie. | rób logowania. Poczekaj i spróbuj |
| 🗌 zapamiętaj logowanie                       | Zaloguj się                       |
| Zapamiętywanie hasła wymaga włąc             | zenia obsługi plików cookie.      |
|                                              |                                   |

Okno logowania do aplikacji serwerowej Comarch DMS w trybie jednofirmowym – jeśli operator próbował logować się za pomocą błędnych danych zbyt wiele razy

|                                        | COMARCH<br>DMS                           |
|----------------------------------------|------------------------------------------|
| Domyślna spółka                        | ~                                        |
| Adminisartor                           |                                          |
| Hasło                                  |                                          |
| Zmień język                            | Zmień hasł                               |
| Wykryto zbyt wiele nieuda<br>ponownie. | anych prób logowania. Poczekaj i spróbuj |
| 🗌 zapamiętaj logowanie                 | Zaloguj się                              |
| Zapamiętywanie hasła wyma              | aga włączenia obsługi plików cookie.     |
|                                        |                                          |

Okno logowania do aplikacji serwerowej Comarch DMS w trybie wielofirmowym – jeśli operator próbował logować się za pomocą błędnych danych zbyt wiele razy

## Zmień hasło

Funkcjonalność umożliwia samodzielną zmianę hasła dostępowego do aplikacji przez użytkownika.

Hasło może zostać zmienione tylko dla natywnych użytkowników Comarch DMS. Nie jest możliwa zmiana hasła dla operatora systemu Comarch ERP z którym skonfigurowano współpracę. Na formatce logowania prezentowany jest link "Zmień hasło". Po kliknięciu w link aplikacja prowadzi operatora ułatwiając mu zmianę hasła dostępu. Poszczególne kroki zmiany hasła zostały opisano w artykule <u>Zmień hasło</u> w sekcji aplikacji desktopowej.

|                                       | MARCH                  |
|---------------------------------------|------------------------|
| Domyślna spółka                       | ~                      |
| Login                                 |                        |
| Hasło                                 |                        |
| Zmień język                           | Zmień hasło            |
| zapamiętaj logowanie                  | Zaloguj się            |
| Zapamiętywanie hasła wymaga włączenia | obsługi plików cookie. |
|                                       |                        |

Formatka logowania do aplikacji serwerowej (dawna web) – link do zmiany hasła

## Menu główne w aplikacji serwerowej (dawna web)

Menu główne aplikacji Comarch DMS w aplikacji serwerowej (dawna web) składa się z poniższych elementów:

– na tej formatce znajduje się lista wszystkich dokumentów zalogowanego operatora wystawionych w Comarch DMS.

• • •

– zakładka widoczna, jeżeli operator posiada uprawnienia do pracy z modułami Obieg dokumentów i Manager dokumentów. Dla wersji Comarch DMS Standalone oraz współpracy Comarch DMS z: Comarch ERP Enterprise (CEE), Comarch ERP Optima, Comarch ERP Altum i Comarch ERP XL na tej formatce dostępna jest, w zależności od konfiguracji, aplikacja Comarch DMS Repozytorium lub moduł Manager dokumentów. Od wersji 2024.0.0 zakładka nie jest dostępna dla współpracy z Comarch DMS Repozytorium.

ส์

– zakładka widoczna, jeżeli operatorowi nadano uprawnienia w kreatorze raportów i dashboardów, ma możliwość wyświetlania ich na zakładce otwieranej tym przyciskiem.

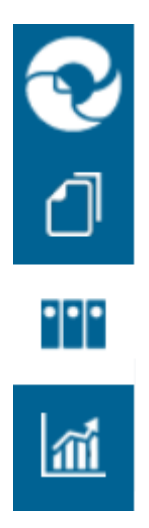

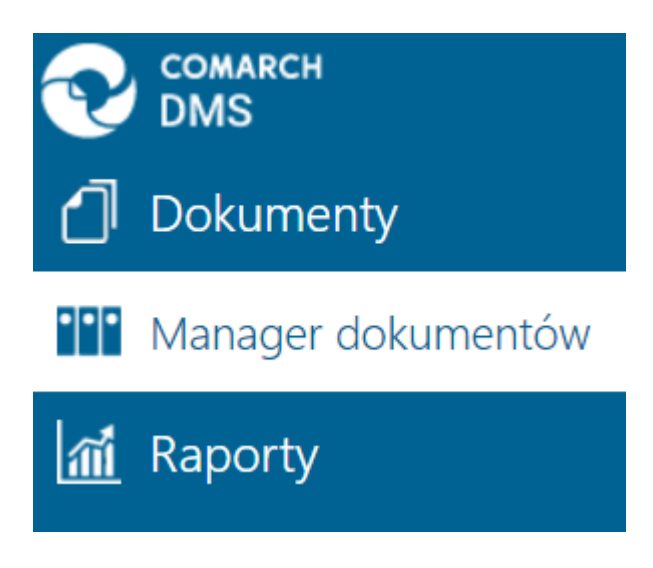

Widok menu bocznego w Comarch DMS w aplikacji serwerowej (dawna web)

Oprócz funkcji dostępnych z poziomu bocznego menu, użytkownik ma dostęp do dwóch funkcji prezentowanych w prawym górnym rogu aplikacji.

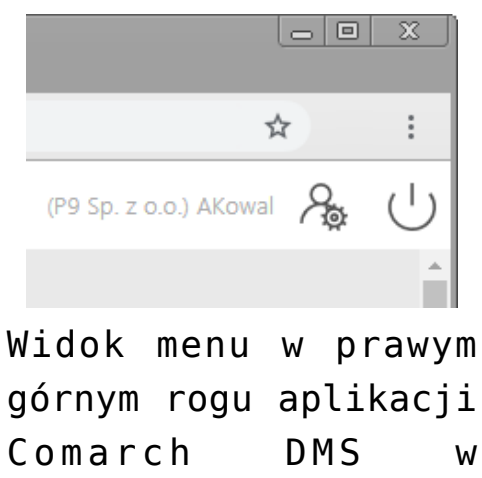

aplikacji serwerowej (dawna web)

ப

[**Wyloguj**] – umożliwia wylogowanie operatora z aplikacji.

[Panel użytkownika] – w oknie operator ma możliwość określenia zestawu widocznych kolumn na liście dokumentów w ramach każdego typu obiegu, a także ma dostęp do niektórych parametrów.